# mail

Chipsmall Limited consists of a professional team with an average of over 10 year of expertise in the distribution of electronic components. Based in Hongkong, we have already established firm and mutual-benefit business relationships with customers from, Europe, America and south Asia, supplying obsolete and hard-to-find components to meet their specific needs.

With the principle of "Quality Parts, Customers Priority, Honest Operation, and Considerate Service", our business mainly focus on the distribution of electronic components. Line cards we deal with include Microchip, ALPS, ROHM, Xilinx, Pulse, ON, Everlight and Freescale. Main products comprise IC, Modules, Potentiometer, IC Socket, Relay, Connector. Our parts cover such applications as commercial, industrial, and automotives areas.

We are looking forward to setting up business relationship with you and hope to provide you with the best service and solution. Let us make a better world for our industry!

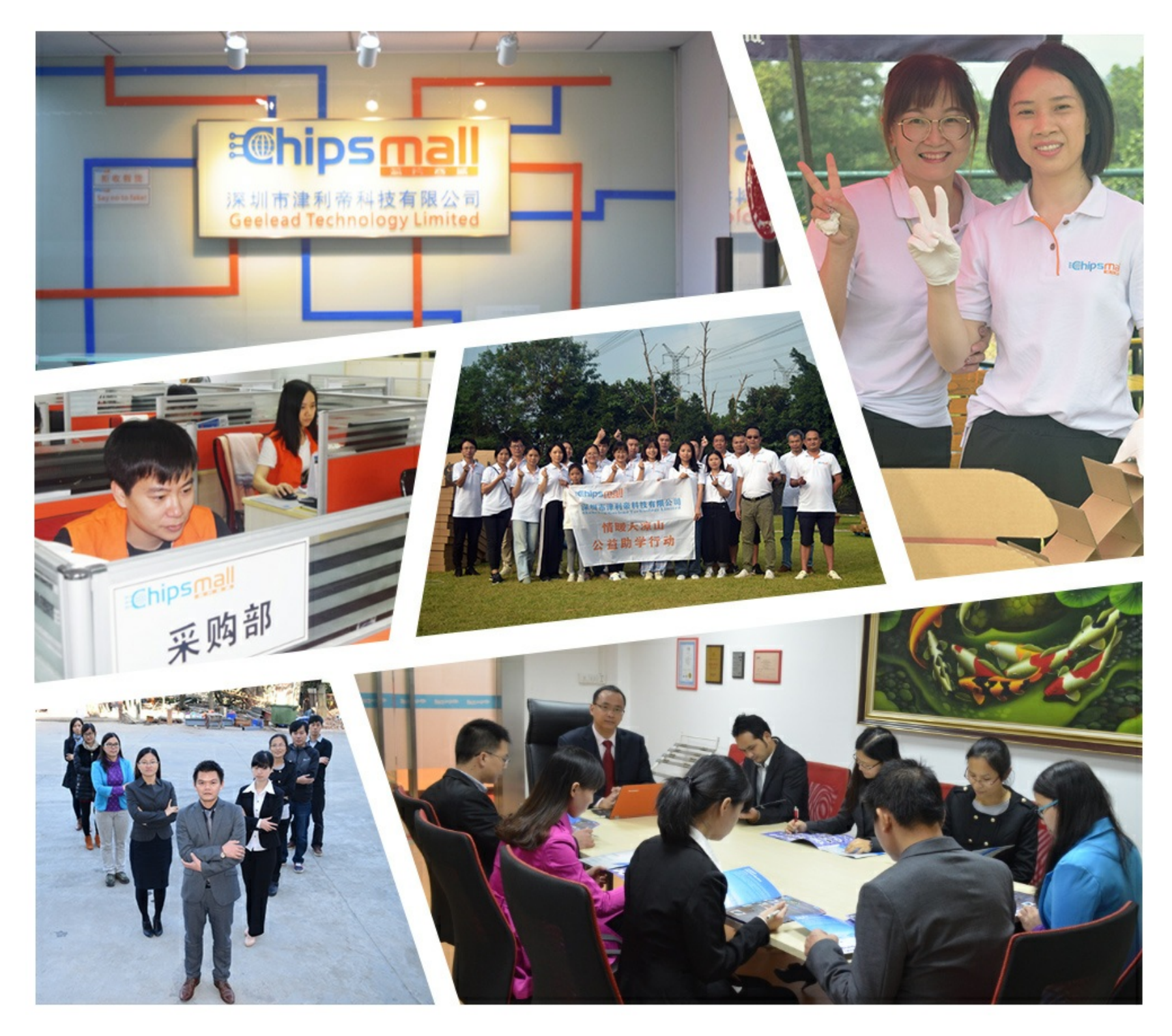

# Contact us

Tel: +86-755-8981 8866 Fax: +86-755-8427 6832 Email & Skype: info@chipsmall.com Web: www.chipsmall.com Address: A1208, Overseas Decoration Building, #122 Zhenhua RD., Futian, Shenzhen, China

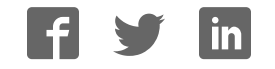

User Manual

# IXXAT canAnalyser3 Mini

**Busmonitoringtool for Windows** 

| 👰 IXXAT canAnalyser3 Mini                                                                                                    |                         |                              |           |                   |             |                      |                               |                                          | _              |          | ×     |
|----------------------------------------------------------------------------------------------------|-------------------------|------------------------------|-----------|-------------------|-------------|----------------------|-------------------------------|------------------------------------------|----------------|----------|-------|
| 📀 😢 🚳 📳                                                                                                    | <i>&gt;</i> +           | →ı 🖉 🤇                       | 5 5       |                   | •           | 4                    |                               |                                          | ?              | )        |       |
| Controllers                                                                                                    | Receive                 | Overruns: 0                  | Errors: 0 | )                 |             |                      |                               |                                          |                |          | ×     |
| CAN CAN-1 < USB-to-CAN V2                                                                                                    | No                      | Time (abs)                   | State     | ID (hex)          | DLC         | Dat                  | a (hex)                       | )                                        | 4              | ASCII    | ^     |
| CAN CAN-2 < USB-to-CAN V2                                                                                                    | 3.010<br>3.011          | 00:00:23.124<br>00:00:23.125 |           | 7B3<br>7B4<br>7P5 | 8           | 11 (<br>11 (<br>11 ( | 01 00 0<br>01 00 0            | 0 00 00 00 0 0 0 0 0 0 0 0 0 0 0 0 0 0 0 | 0.<br>0.       |          |       |
| 📾 🥋 LIN-1 <usb-to-can a<="" td="" v2=""><td>3.012<br/>3.013<br/>3.014</td><td>00:00:23.120</td><td></td><td>785<br/>786<br/>787</td><td>8<br/>8</td><td>11 (</td><td>01 00 0<br/>01 00 0<br/>01 00 0</td><td>0 00 00 00 00 0</td><td>0.<br/>0.<br/>0.</td><td></td><td></td></usb-to-can> | 3.012<br>3.013<br>3.014 | 00:00:23.120                 |           | 785<br>786<br>787 | 8<br>8      | 11 (                 | 01 00 0<br>01 00 0<br>01 00 0 | 0 00 00 00 00 0                          | 0.<br>0.<br>0. |          |       |
|                                                                                                    | 3.015<br>3.016          | 00:00:23.129<br>00:00:23.130 |           | 7B8<br>7B9        | 8<br>8      | 11 (<br>11 (         | 01 00 0<br>01 00 0            | 0 00 00 00 0<br>0 00 00 00 0             | 0.<br>0.       |          |       |
|                                                                                                    | 3.017<br>3.018          | 00:00:23.131<br>00:00:23.132 |           | 7BA<br>7BB        | 8           | 11 (<br>11 (         | 01 00 0<br>01 00 0            | 0 00 00 00 0<br>0 00 00 00 0             | 0.<br>0.       |          |       |
| <                                                                                                    | 3.020                   | 00:00:25.798                 |           | 628<br>0          | 2<br>8<br>2 | 2F (<br>A4<br>01 (   | 00 14 0<br>00 0               | 0 20 00 00 0                             | )0 .           |          |       |
| USB-to-CAN V2 automotive                                                                                                    | 3.022                   | 00:00:26.663                 | E         | 98CD300           | 8           | 212                  | 22 33 4                       | 4 55 66 77 7                             | 8!             | "3DUfwx  | ~     |
| CAN Pend Ovr Warn B.off                                                                                                    | Transmit                |                              |           |                   |             |                      |                               |                                          |                |          | ×     |
| Busload 250 kbit/s                                                                                                    | Тx                      | ID (hex)                     | De        | escription        |             | Ext.                 | RTR                           | Da                                       | ta (he)        | ()       | Count |
| Statistics                                                                                                    | •                       | C7                           |           |                   |             |                      |                               | 2F 01                                    |                |          | 0     |
| Receive Counter 3022<br>Error Counter 0                                                                                                    | •                       | 776                          |           |                   |             |                      |                               | A4 00 14 0                               | 0 02 00        | 00 00 00 | 0     |
| Hardware                                                                                                    | 0                       | 0                            | CANope    | n StartNode       | 2           |                      |                               | 01 00                                    |                |          | 0     |
| Controller Bosch C_CAN                                                                                                    | 0                       | 98CD300                      |           |                   |             | ×                    |                               | 01 02 03 04                              | 4 05 06        | 07 08    | 0     |
| Revision 1.5                                                                                                    | 0                       | 7E5                          |           |                   |             |                      |                               | 11 01 00 00                              | 00 00          | )        | 0     |
| Driver Version 1.3.2.4268                                                                                                    | <                       |                              |           |                   |             |                      |                               |                                          |                |          | >     |

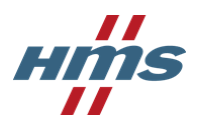

HMS Technology Center Ravensburg GmbH Helmut-Vetter-Straße 2 88213 Ravensburg Germany

Tel.: +49 751 56146-0 Fax: +49 751 56146-29 Internet: www.hms-networks.de E-Mail: info-ravensburg@hms-networks.de

#### Support

In case of unsolvable problems with this product or other HMS products please contact HMS in written form:

Fax: +49 751 56146-29 E-Mail: support@ixxat.de

Further international support contacts can be found on our webpage www.hms-networks.de

#### Copyright

Duplication (copying, printing, microfilm or other forms) and the electronic distribution of this document is only allowed with explicit permission of HMS Technology Center Ravensburg GmbH. HMS Technology Center Ravensburg GmbH reserves the right to change technical data without prior announcement. The general business conditions and the regulations of the license agreement do apply. All rights are reserved.

#### **Registered trademarks**

All trademarks mentioned in this document and where applicable third party registered are absolutely subject to the conditions of each valid label right and the rights of particular registered proprietor. The absence of identification of a trademark does not automatically mean that it is not protected by trademark law.

Document number: 4.02.0250.20013 Version: E-3.01

# Contents

| 1.1       Overview       1         2       Functions and operation       3         2.1       Starting the program       3         2.2       Selection of the bus controller       4         2.3       Current Status of selected Bus Controller       5         2.4       Scroll View of received messages       7         2.4.1       Display of the receive status flags       7         2.5       Transmit messages grid       8         2.5.1       CAN transmit grid       8         2.5.2       CAN-FD transmit grid       9         2.5.3       LIN transmit grid       9         2.5.4       Editing the fields       12         2.5.5       Manual transmission       12         2.5.6       Cyclic transmission       13         2.6       Link petings       14         2.6.2       CAN-FD Settings       16         2.6.3       LIN Settings       19         2.7       Event Log       21         2.8       Toolbar       22         2.9       Hotkeys       23         2.10       Drag-and-Drop       24         3       Limitations of IXXAT canAnalyser3       25         <                                | 1 | Ove  | rview 1                                          |
|----------------------------------------------------------------------------------------------------|---|------|--------------------------------------------------|
| 2       Functions and operation       3         2.1       Starting the program       3         2.2       Selection of the bus controller       4         2.3       Current Status of selected Bus Controller       5         2.4       Scroll View of received messages       7         2.4.1       Display of the receive status flags       7         2.5.1       CAN transmit grid       8         2.5.2       CAN-FD transmit grid       9         2.5.3       LIN transmit grid       9         2.5.4       Editing the fields       12         2.5.5       Manual transmission       12         2.5.6       Cyclic transmission       13         2.6       LIN transmission       13         2.6       Cyclic transmission       14         2.6.3       LIN Settings       14         2.6.3       LIN Settings       14         2.6.3       LIN Settings       14         2.6.3       LIN Settings       14         2.6.3       LIN Settings       14         2.6.3       LIN Settings       14         2.6.3       LIN Settings       14         2.6.3       LIN Settings       16                                  |   | 1.1  | Overview                                         |
| 2.1       Starting the program       3         2.2       Selection of the bus controller       4         2.3       Current Status of selected Bus Controller       5         2.4       Scroll View of received messages       7         2.4.1       Display of the receive status flags       7         2.4.1       Display of the receive status flags       7         2.5       Transmit messages grid       8         2.5.1       CAN transmit grid       9         2.5.2       CAN-FD transmit grid       9         2.5.3       LIN transmit grid       9         2.5.4       Editing the fields       12         2.5.5       Manual transmission       12         2.5.6       Cyclic transmission       13         2.6.8       Bus settings       14         2.6.1       CAN FeD Settings       14         2.6.2       CAN-FD Settings       16         2.6.3       LIN Settings       19         2.7       Event Log       21         2.8       Toolbar       22         2.9       Hotkeys       23         2.10       Drag-and-Drop       24         3.1       IXXAT canAnalyser3       25                          | 2 | Fun  | ctions and operation 3                           |
| 2.2       Selection of the bus controller       4         2.3       Current Status of selected Bus Controller       5         2.4       Scroll View of received messages       7         2.4.1       Display of the receive status flags       7         2.5.1       CAN transmit grid       8         2.5.2       CAN-FD transmit grid       9         2.5.3       LIN transmit grid       9         2.5.4       Editing the fields       12         2.5.5       Manual transmission       12         2.5.6       Cyclic transmission       12         2.5.6       Cyclic transmission       13         2.6       Bus settings - Basic and Advanced       14         2.6.1       CAN Settings       14         2.6.2       CAN-FD Settings       16         2.6.3       LIN Settings       19         2.7       Event Log       21         2.8       Toolbar       22         2.9       Hotkeys       23         2.10       Drag-and-Drop       24         3       Limitations of IXXAT canAnalyser3 Mini       25         3.2       Differences to IXXAT canAnalyser3       25         3.2       Differences to IXXAT ca |   | 2.1  | Starting the program                             |
| 2.3       Current Status of selected Bus Controller       5         2.4       Scroll View of received messages       7         2.4.1       Display of the receive status flags       7         2.5       Transmit messages grid       8         2.5.1       CAN-FD transmit grid       8         2.5.2       CAN-FD transmit grid       9         2.5.3       LIN transmit grid       9         2.5.4       Editing the fields       12         2.5.5       Manual transmission       12         2.5.6       Cyclic transmission       13         2.6       Bus settings - Basic and Advanced       14         2.6.2       CAN-FD Settings       16         2.6.3       LIN Settings       19         2.7       Event Log       21         2.8       Toolbar       22         2.9       Hotkeys       23         2.10       Drag-and-Drop       24         3       Limitations of IXXAT canAnalyser3 Mini       25         3.2       Differences to IXXAT canAnalyser3       25         3.2       Differences to IXXAT canAnalyser3       26         A       Export       27         A.1       Export of CSV files         |   | 2.2  | Selection of the bus controller                  |
| 2.4       Scroll View of received messages       7         2.4.1       Display of the receive status flags       7         2.5       Transmit messages grid       8         2.5.1       CAN transmit grid       8         2.5.2       CAN-FD transmit grid       9         2.5.3       LIN transmit grid       9         2.5.4       Editing the fields       12         2.5.5       Manual transmission       12         2.5.6       Cyclic transmission       13         2.6       Bus settings - Basic and Advanced       14         2.6.1       CAN-FD Settings       16         2.6.3       LIN Settings       19         2.7       Event Log       21         2.8       Toolbar       22         2.9       Hotkeys       23         2.10       Drag-and-Drop       24         3       Limitations of IXXAT canAnalyser3 Mini       25         3.2       Differences to IXXAT canAnalyser3       26         A       Export       27         A.1       Export of CSV files       27         A.1.1       CSV format used by IXXAT canAnalyser3 Mini       27         A.1.2       Import in Microsoft ® Excel            |   | 2.3  | Current Status of selected Bus Controller        |
| 2.4.1       Display of the receive status flags       7         2.5       Transmit messages grid       8         2.5.1       CAN transmit grid       8         2.5.2       CAN-FD transmit grid       9         2.5.3       LIN transmit grid       9         2.5.4       Editing the fields       12         2.5.5       Manual transmission       12         2.5.6       Cyclic transmission       13         2.6       Bus settings - Basic and Advanced       14         2.6.1       CAN Settings       14         2.6.2       CAN-FD Settings       16         2.6.3       LIN Settings       19         2.7       Event Log       21         2.8       Toolbar       22         2.9       Hotkeys       23         2.10       Drag-and-Drop       24         3       Limitations of IXXAT canAnalyser3 Mini       25         3.2       Differences to IXXAT canAnalyser3       26         A       Export       27         A.1       Export of CSV files       27         A.1.1       CSV format used by IXXAT canAnalyser3 Mini       27         A.1.2       Import in Microsoft ® Excel       27                    |   | 2.4  | Scroll View of received messages                 |
| 2.5       Transmit messages grid       8         2.5.1       CAN transmit grid       8         2.5.2       CAN-FD transmit grid       9         2.5.3       LIN transmit grid       9         2.5.4       Editing the fields       12         2.5.5       Manual transmission       12         2.5.6       Cyclic transmission       13         2.6       Bus settings - Basic and Advanced       14         2.6.1       CAN Settings       16         2.6.3       LIN Settings       19         2.7       Event Log       21         2.8       Toolbar       22         2.9       Hotkeys       23         2.10       Drag-and-Drop       24         3       Limitations of IXXAT canAnalyser3 Mini       25         3.2       Differences to IXXAT canAnalyser3       26         A       Export       27         A.1       Export of CSV files       27         A.1.1       CSV format used by IXXAT canAnalyser3 Mini       27         A.1.2       Import in Microsoft ® Excel       27         A.1.3       Import in OpenOffice/LibreOffice       28         B       Definitions       29                              |   |      | 2.4.1 Display of the receive status flags        |
| 2.5.1       CAN transmit grid       8         2.5.2       CAN-FD transmit grid       9         2.5.3       LIN transmit grid       9         2.5.4       Editing the fields       12         2.5.5       Manual transmission       12         2.5.6       Cyclic transmission       13         2.6       Bus settings - Basic and Advanced       14         2.6.1       CAN Settings       14         2.6.2       CAN-FD Settings       16         2.6.3       LIN Settings       19         2.7       Event Log       21         2.8       Toolbar       22         2.9       Hotkeys       23         2.10       Drag-and-Drop       24         3       Limitations of IXXAT canAnalyser3 Mini       25         3.2       Differences to IXXAT canAnalyser3       25         3.2       Differences to IXXAT canAnalyser3       26         A       Export       27         A.1       Export of CSV files       27         A.1.1       CSV format used by IXXAT canAnalyser3 Mini       27         A.1.2       Import in Microsoft ® Excel       27         A.1.3       Import in OpenOffice/LibreOffice       28          |   | 2.5  | Transmit messages grid                           |
| 2.5.2       CAN-FD transmit grid       9         2.5.3       LIN transmit grid       9         2.5.4       Editing the fields       12         2.5.5       Manual transmission       12         2.5.6       Cyclic transmission       13         2.6       Bus settings - Basic and Advanced       14         2.6.1       CAN Settings       14         2.6.2       CAN-FD Settings       16         2.6.3       LIN Settings       19         2.7       Event Log       21         2.8       Toolbar       22         2.9       Hotkeys       23         2.10       Drag-and-Drop       24         3       Limitations of IXXAT canAnalyser3 Mini       25         3.2       Differences to IXXAT canAnalyser3       25         3.2       Differences to IXXAT canAnalyser3       26         A       Export       27         A.1       Export of CSV files       27         A.1.1       CSV format used by IXXAT canAnalyser3 Mini       27         A.1.2       Import in Microsoft ® Excel       27         A.1.3       Import in OpenOffice/LibreOffice       28         B       Definitions       29                   |   |      | 2.5.1 CAN transmit grid                          |
| 2.5.3       LIN transmit grid       9         2.5.4       Editing the fields       12         2.5.5       Manual transmission       12         2.5.6       Cyclic transmission       13         2.6       Bus settings - Basic and Advanced       14         2.6.1       CAN Settings       14         2.6.2       CAN-FD Settings       16         2.6.3       LIN Settings       19         2.7       Event Log       21         2.8       Toolbar       22         2.9       Hotkeys       23         2.10       Drag-and-Drop       24         3       Limitations of IXXAT canAnalyser3 Mini       25         3.2       Differences to IXXAT canAnalyser3       25         3.2       Differences to IXXAT canAnalyser3       26         A       Export       27         A.1       Export of CSV files       27         A.1.1       CSV format used by IXXAT canAnalyser3 Mini       27         A.1.1       CSV format used by IXXAT canAnalyser3 Mini       27         A.1.1       CSV format used by IXXAT canAnalyser3 Mini       27         A.1.3       Import in OpenOffice/LibreOffice       28         B        |   |      | 2.5.2 CAN-FD transmit grid                       |
| 2.5.4       Editing the fields       12         2.5.5       Manual transmission       12         2.5.6       Cyclic transmission       13         2.6       Bus settings - Basic and Advanced       14         2.6.1       CAN Settings       14         2.6.2       CAN-FD Settings       16         2.6.3       LIN Settings       19         2.7       Event Log       21         2.8       Toolbar       22         2.9       Hotkeys       23         2.10       Drag-and-Drop       24         3       Limitations of IXXAT canAnalyser3 Mini       25         3.2       Differences to IXXAT canAnalyser3       25         3.2       Differences to IXXAT canAnalyser3       26         A       Export       27         A.1       Export of CSV files       27         A.1.1       CSV format used by IXXAT canAnalyser3 Mini       27         A.1.2       Import in Microsoft ® Excel       27         A.1.3       Import in OpenOffice/LibreOffice       28         B       Definitions       29         B.1       Definitions, acronyms, abbreviations       29                                                  |   |      | 2.5.3 LIN transmit grid                          |
| 2.5.5       Manual transmission       12         2.5.6       Cyclic transmission       13         2.6       Bus settings - Basic and Advanced       14         2.6.1       CAN Settings       14         2.6.2       CAN-FD Settings       16         2.6.3       LIN Settings       19         2.7       Event Log       21         2.8       Toolbar       22         2.9       Hotkeys       23         2.10       Drag-and-Drop       24         3       Limitations of IXXAT canAnalyser3 Mini       25         3.2       Differences to IXXAT canAnalyser3       25         3.2       Differences to IXXAT canAnalyser3       26         A       Export       27         A.1       Export of CSV files       27         A.1.1       CSV format used by IXXAT canAnalyser3 Mini       27         A.1.2       Import in Microsoft ® Excel       27         A.1.3       Import in OpenOffice/LibreOffice       28         B       Definitions       29         B.1       Definitions, acronyms, abbreviations       29                                                                                                  |   |      | 2.5.4 Editing the fields                         |
| 2.5.6       Cyclic transmission       13         2.6       Bus settings - Basic and Advanced       14         2.6.1       CAN Settings       14         2.6.2       CAN-FD Settings       16         2.6.3       LIN Settings       19         2.7       Event Log       21         2.8       Toolbar       22         2.9       Hotkeys       23         2.10       Drag-and-Drop       24         3       Limitations of IXXAT canAnalyser3 Mini       25         3.2       Differences to IXXAT canAnalyser3       25         3.2       Differences to IXXAT canAnalyser3       26         A       Export       27         A.1       Export of CSV files       27         A.1.1       CSV format used by IXXAT canAnalyser3 Mini       27         A.1.2       Import in Microsoft ® Excel       27         A.1.3       Import in OpenOffice/LibreOffice       28         B       Definitions       29         B.1       Definitions, acronyms, abbreviations       29                                                                                                    |   |      | 2.5.5 Manual transmission                        |
| 2.6       Bus settings - Basic and Advanced       14         2.6.1       CAN Settings       14         2.6.2       CAN-FD Settings       16         2.6.3       LIN Settings       19         2.7       Event Log       21         2.8       Toolbar       22         2.9       Hotkeys       23         2.10       Drag-and-Drop       24         3       Limitations of IXXAT canAnalyser3 Mini       25         3.1       IXXAT canAnalyser3       25         3.2       Differences to IXXAT canAnalyser3       26         A       Export       27         A.1       Export of CSV files       27         A.1.1       CSV format used by IXXAT canAnalyser3 Mini       27         A.1.2       Import in Microsoft ® Excel       27         A.1.3       Import in OpenOffice/LibreOffice       28         B       Definitions       29         B.1       Definitions, acronyms, abbreviations       29                                                                                                    |   |      | 2.5.6 Cyclic transmission                        |
| 2.6.1       CAN Settings       14         2.6.2       CAN-FD Settings       16         2.6.3       LIN Settings       19         2.7       Event Log       21         2.8       Toolbar       22         2.9       Hotkeys       23         2.10       Drag-and-Drop       24         3       Limitations of IXXAT canAnalyser3 Mini       25         3.1       IXXAT canAnalyser3       25         3.2       Differences to IXXAT canAnalyser3       26         A       Export       27         A.1       Export of CSV files       27         A.1.1       CSV format used by IXXAT canAnalyser3 Mini       27         A.1.2       Import in Microsoft ® Excel       27         A.1.3       Import in OpenOffice/LibreOffice       28         B       Definitions       29         B.1       Definitions       29                                                                                                    |   | 2.6  | Bus settings - Basic and Advanced                |
| 2.6.2 CAN-FD Settings       16         2.6.3 LIN Settings       19         2.7 Event Log       21         2.8 Toolbar       22         2.9 Hotkeys       23         2.10 Drag-and-Drop       24         3 Limitations of IXXAT canAnalyser3 Mini       25         3.1 IXXAT canAnalyser3       25         3.2 Differences to IXXAT canAnalyser3       26         A Export       27         A.1 Export of CSV files       27         A.1.1 CSV format used by IXXAT canAnalyser3 Mini       27         A.1.2 Import in Microsoft ® Excel       27         A.1.3 Import in OpenOffice/LibreOffice       28         B Definitions       29         B.1 Definitions, acronyms, abbreviations       29                                                                                                    |   |      | 2.6.1 CAN Settings                               |
| 2.6.3 LIN Settings       19         2.7 Event Log       21         2.8 Toolbar       22         2.9 Hotkeys       23         2.10 Drag-and-Drop       24         3 Limitations of IXXAT canAnalyser3 Mini       25         3.1 IXXAT canAnalyser3       25         3.2 Differences to IXXAT canAnalyser3       26         A Export       27         A.1 Export of CSV files       27         A.1.1 CSV format used by IXXAT canAnalyser3 Mini       27         A.1.2 Import in Microsoft ® Excel       27         A.1.3 Import in OpenOffice/LibreOffice       28         B Definitions       29         B.1 Definitions, acronyms, abbreviations       29                                                                                                    |   |      | 2.6.2 CAN-FD Settings                            |
| 2.7       Event Log       21         2.8       Toolbar       22         2.9       Hotkeys       23         2.10       Drag-and-Drop       24         3       Limitations of IXXAT canAnalyser3 Mini       25         3.1       IXXAT canAnalyser3       25         3.2       Differences to IXXAT canAnalyser3       26         A       Export       27         A.1       Export of CSV files       27         A.1.1       CSV format used by IXXAT canAnalyser3 Mini       27         A.1.2       Import in Microsoft ® Excel       27         A.1.3       Import in OpenOffice/LibreOffice       28         B       Definitions       29         B.1       Definitions, acronyms, abbreviations       29                                                                                                    |   |      | 2.6.3 LIN Settings                               |
| 2.8       Toolbar       22         2.9       Hotkeys       23         2.10       Drag-and-Drop       24         3       Limitations of IXXAT canAnalyser3 Mini       25         3.1       IXXAT canAnalyser3       25         3.2       Differences to IXXAT canAnalyser3       26         A       Export       27         A.1       Export of CSV files       27         A.1.1       CSV format used by IXXAT canAnalyser3 Mini       27         A.1.2       Import in Microsoft ® Excel       27         A.1.3       Import in OpenOffice/LibreOffice       28         B       Definitions       29         B.1       Definitions, acronyms, abbreviations       29                                                                                                    |   | 2.7  | Event Log                                        |
| 2.9       Hotkeys       23         2.10       Drag-and-Drop       24         3       Limitations of IXXAT canAnalyser3 Mini       25         3.1       IXXAT canAnalyser3       25         3.2       Differences to IXXAT canAnalyser3       26         A       Export       27         A.1       Export of CSV files       27         A.1.1       CSV format used by IXXAT canAnalyser3 Mini       27         A.1.2       Import in Microsoft ® Excel       27         A.1.3       Import in OpenOffice/LibreOffice       28         B       Definitions       29         B.1       Definitions       29                                                                                                    |   | 2.8  | Toolbar                                          |
| 2.10 Drag-and-Drop243 Limitations of IXXAT canAnalyser3 Mini253.1 IXXAT canAnalyser3253.2 Differences to IXXAT canAnalyser326A Export27A.1 Export of CSV files27A.1.1 CSV format used by IXXAT canAnalyser3 Mini27A.1.2 Import in Microsoft ® Excel27A.1.3 Import in OpenOffice/LibreOffice28B Definitions29B.1 Definitions, acronyms, abbreviations29                                                                                                    |   | 2.9  | Hotkeys                                          |
| 3 Limitations of IXXAT canAnalyser3 Mini       25         3.1 IXXAT canAnalyser3       25         3.2 Differences to IXXAT canAnalyser3       26         A Export       27         A.1 Export of CSV files       27         A.1.1 CSV format used by IXXAT canAnalyser3 Mini       27         A.1.2 Import in Microsoft ® Excel       27         A.1.3 Import in OpenOffice/LibreOffice       28         B Definitions       29         B.1 Definitions, acronyms, abbreviations       29                                                                                                    |   | 2.10 | Drag-and-Drop                                    |
| 3 Limitations of IXXAT canAnalyser3 Mini       25         3.1 IXXAT canAnalyser3       25         3.2 Differences to IXXAT canAnalyser3       26         A Export       27         A.1 Export of CSV files       27         A.1.1 CSV format used by IXXAT canAnalyser3 Mini       27         A.1.2 Import in Microsoft ® Excel       27         A.1.3 Import in OpenOffice/LibreOffice       28         B Definitions       29         B.1 Definitions, acronyms, abbreviations       29                                                                                                    |   | -    |                                                  |
| 3.1       IXXAT canAnalyser3       25         3.2       Differences to IXXAT canAnalyser3       26         A       Export       27         A.1       Export of CSV files       27         A.1.1       CSV format used by IXXAT canAnalyser3 Mini       27         A.1.2       Import in Microsoft ® Excel       27         A.1.3       Import in OpenOffice/LibreOffice       28         B       Definitions       29         B.1       Definitions       29                                                                                                    | 3 | Limi | itations of IXXAT canAnalyser3 Mini 25           |
| 3.2 Differences to IXXAT canAnalyser3       26         A Export       27         A.1 Export of CSV files       27         A.1.1 CSV format used by IXXAT canAnalyser3 Mini       27         A.1.2 Import in Microsoft ® Excel       27         A.1.3 Import in OpenOffice/LibreOffice       28         B Definitions       29         B.1 Definitions, acronyms, abbreviations       29                                                                                                    |   | 3.1  | IXXAT canAnalyser3                               |
| A Export       27         A.1 Export of CSV files       27         A.1.1 CSV format used by IXXAT canAnalyser3 Mini       27         A.1.2 Import in Microsoft ® Excel       27         A.1.3 Import in OpenOffice/LibreOffice       28         B Definitions       29         B.1 Definitions, acronyms, abbreviations       29                                                                                                    |   | 3.2  | Differences to IXXAT canAnalyser3                |
| A.1 Export of CSV files       27         A.1.1 CSV format used by IXXAT canAnalyser3 Mini       27         A.1.2 Import in Microsoft ® Excel       27         A.1.3 Import in OpenOffice/LibreOffice       28         B Definitions       29         B.1 Definitions, acronyms, abbreviations       29                                                                                                    | Α | Exp  | ort 27                                           |
| A.1.1 CSV format used by IXXAT canAnalyser3 Mini       27         A.1.2 Import in Microsoft ® Excel       27         A.1.3 Import in OpenOffice/LibreOffice       28         B Definitions       29         B.1 Definitions, acronyms, abbreviations       29                                                                                                    |   | A.1  | Export of CSV files                              |
| A.1.2       Import in Microsoft ® Excel       27         A.1.3       Import in OpenOffice/LibreOffice       28         B       Definitions       29         B.1       Definitions, acronyms, abbreviations       29                                                                                                    |   |      | A.1.1 CSV format used by IXXAT canAnalyser3 Mini |
| A.1.3 Import in OpenOffice/LibreOffice                                                                                                    |   |      | A.1.2 Import in Microsoft ® Excel                |
| B Definitions<br>B.1 Definitions, acronyms, abbreviations                                                                                                    |   |      | A.1.3 Import in OpenOffice/LibreOffice           |
| B.1 Definitions, acronyms, abbreviations                                                                                                    | в | Defi | nitions 29                                       |
| , , -,                                                                                                    | _ | B.1  | Definitions, acronyms, abbreviations             |

| С | Copyrights                          | 31 |
|---|-------------------------------------|----|
|   | C.1 Urheberrecht                    | 31 |
|   | C.2 Zusätzliche Urheberrechte       | 31 |
|   | C.2.1 Dundas software               | 31 |
|   | C.2.2 FatCow Web Hosting Free Icons | 31 |
|   | C.2.3 Lua.org, PUC-Rio              | 31 |

# **Chapter 1**

# **Overview**

## 1.1 Overview

IXXAT canAnalyser3 Mini is a bus monitor program which enables online monitoring of bus traffic on a CAN, LIN, and CAN-FD bus and the transmission of individual bus messages. IXXAT canAnalyser3 Mini is contained in VCI4 Installation. The main window (fig. 1.1) provides the following five areas:

1

- List of available Bus Controllers (top left)
- · Current Status of selected Bus Controller (bottom left)
- Scroll View of received messages (top right)
- Transmit messages grid (bottom right)
- Toolbar

| 👰 IXXAT canAnalyser3 Mini                                                                                                    |              |              |           |             |          |              |                                                                                                    |            | _         |        | ×            |
|----------------------------------------------------------------------------------------------------|--------------|--------------|-----------|-------------|----------|--------------|----------------------------------------------------------------------------------------------------|------------|-----------|--------|--------------|
| 🖸 😢 🗇 🗃                                                                                                    |              | ) I (        | <u> </u>  | ) 💻         | <u>_</u> |              | <ul> <li>Image: A start of the start of the start of</li></ul> |            |           | > ?    |              |
| Controllers                                                                                                    | Receive      | Overruns: 0  | Errors: 0 |             |          |              |                                                                                                    |            |           |        | ×            |
| CAN CAN-1 < USB-to-CAN V2                                                                                                    | No           | Time (abs)   | State     | ID (hex)    | DLC      | Dat          | a (hex)                                                                                                    | )          | A         | SCII   | ^            |
|                                                                                                    | 3.010        | 00:00:23.124 |           | 7B3         | 8        | <u></u> 11 ( | 01 00 0                                                                                                    | 0 00 00 00 | 00        |        |              |
| CAN CAN-2 < USB-to-CAN V2                                                                                                    | 3.011        | 00:00:23.125 |           | 7B4         | 8        | 11 (         | 01 00 0                                                                                                    | 0 00 00 00 | 00        |        |              |
|                                                                                                    | 3.012        | 00:00:23.126 |           | 7B5         | 8        | 11 (         | 01 00 0                                                                                                    | 0 00 00 00 | 00        |        |              |
| 🖬 🥋 LIN-1 <usb-to-can a<="" td="" v2=""><td>3.013</td><td>00:00:23.127</td><td></td><td>7B6</td><td>8</td><td>11 (</td><td>01 00 0</td><td>0 00 00 00</td><td> 00</td><td></td><td></td></usb-to-can> | 3.013        | 00:00:23.127 |           | 7B6         | 8        | 11 (         | 01 00 0                                                                                                    | 0 00 00 00 | 00        |        |              |
|                                                                                                    | 3.014        | 00:00:23.128 |           | /B/         | 8        | 110          | 0000                                                                                                    | 0 00 00 00 | . 00      |        |              |
|                                                                                                    | 3.015        | 00:00:23.129 |           | 788         | 8        | 110          | 0000                                                                                                    | 0 00 00 00 | 00        |        |              |
|                                                                                                    | 3.016        | 00:00:23.130 |           | 789         | 8        | 110          |                                                                                                    | 0 00 00 00 |           |        |              |
|                                                                                                    | 3.017        | 00:00:23.131 |           | /BA<br>700  | ŏ        | 11.0         | 1 00 0                                                                                                    | 0 00 00 00 |           |        |              |
|                                                                                                    | 3.010        | 00:00:25.152 |           | /BB         | 2        | 25.0         | ) 1 UU U<br>11                                                                                                    | 0 00 00 00 | . 00      |        |              |
|                                                                                                    | 2 020        | 00:00:25:034 |           | 620         | 0        | 20           | 00 14 0                                                                                                    | 0 20 00 00 | 00 /      |        |              |
| < >                                                                                                    | 3.020        | 00.00.25.798 |           | 020         | 2        | 01 (         | 00140                                                                                                    | 0 20 00 00 |           |        |              |
| USB-to-CAN V2 automotive                                                                                                    | 3.022        | 00:00:26.663 | F         | 98CD300     | 8        | 212          | 2 33 4                                                                                                    | 4 55 66 77 | <br>78 !" | 3DUfwx |              |
|                                                                                                    | 51022        | 001001201000 | -         | 5000500     |          |              |                                                                                                    |            |           |        | $\checkmark$ |
| CAN Pend Ovr Warn B.off                                                                                                    | Transmit     |              |           |             |          |              |                                                                                                    |            |           |        |              |
|                                                                                                    | Inditistitie |              |           |             |          |              |                                                                                                    |            |           |        |              |
| Busload 250 kbit/s                                                                                                    | Tx           | ID (hex)     | De        | escription  |          | Ext.         | RTR                                                                                                    | D          | ata (hex) | 1      | Count        |
| Statistics                                                                                                    | •            | C7           |           |             |          |              |                                                                                                    | 2F 01      |           |        | 0            |
| Receive Counter 3022                                                                                                    | 0            | 776          |           |             |          |              |                                                                                                    | A4 00 14   | 00 02 00  | 00 00  | 0            |
| Error Counter 0                                                                                                    | 0            | 0            | CANope    | n StartNode |          |              |                                                                                                    | 01 00      |           |        | 0            |
| Controller Bosch C_CAN                                                                                                    | 0            | 98CD300      |           |             |          | X            |                                                                                                    | 01 02 03   | 04 05 06  | 07 08  | 0            |
| Serial Number HW371349<br>Revision 1.5                                                                                                    | •            | 7E5          |           |             |          |              |                                                                                                    | 11 01 00   | 00 00 00  |        | 0            |
| Driver Version 1.3.2.4268                                                                                                    | <            |              |           |             |          |              |                                                                                                    |            |           |        | >            |

Figure 1.1: IXXAT canAnalyser3 Mini main window

# Chapter 2

# **Functions and operation**

## 2.1 Starting the program

You start IXXAT canAnalyser3 Mini from the Start menu of VCI4 or by manually running the file canAnaMini.exe.

At first start (Fig. 2.1) the first available bus controller is selected, a default bit-rate is configured, and for safety reasons the communication is *de*activated.

Please check the default bit-rate prior to activating the communication by use of the first toolbar button.

Changing the bit-rate and advanced bus settings are described in chapter 2.6.

| 🔊 IXXAT canAnalyser3 Mini                                                                                                    |                                 |               |           |           |          |           |      | <u>-</u> iv) |    | ×     |
|----------------------------------------------------------------------------------------------------|---------------------------------|---------------|-----------|-----------|----------|-----------|------|--------------|----|-------|
| 🔽 🔕 🗇 👕                                                                                                    | R (                             | <i>ا</i> ↔ا ﴿ | <b>Z</b>  |           | <b>.</b> | •         | LOG  | ٢            | ?  |       |
| Controllers                                                                                                    | Receive                         | Overruns: 0   | Errors: 0 |           |          |           |      |              |    | X     |
| CAN CAN-1 <usb-to-can td="" v2<=""><td>No</td><td>Time (abs)</td><td>State</td><td>ID (hex)</td><td>DLC D</td><td>ata (hex)</td><td></td><td>ASC</td><td>11</td><td></td></usb-to-can> | No                              | Time (abs)    | State     | ID (hex)  | DLC D    | ata (hex) |      | ASC          | 11 |       |
| CAN CAN-2 < USB-to-CAN V2                                                                                                    |                                 |               |           |           |          |           |      |              |    |       |
| 📾 🧼 LIN-1 <usb-to-can a<="" td="" v2=""><td></td><td></td><td></td><td></td><td></td><td></td><td></td><td></td><td></td><td></td></usb-to-can>                                        |                                 |               |           |           |          |           |      |              |    |       |
|                                                                                                    |                                 |               |           |           |          |           |      |              |    |       |
| USB-to-CAN V2 automotive                                                                                                    | 4<br>4<br>4<br>4<br>4<br>4<br>4 |               |           |           |          |           |      |              |    |       |
| CAN Pend Ovr Warn B.off                                                                                                    |                                 |               |           |           |          |           |      |              |    |       |
| 00000                                                                                                    | Transmit                        |               |           |           |          |           |      |              |    | X     |
| Busload 0%                                                                                                    | Tx                              | ID (hex)      | De        | scription | Ext.     | RTR       | Data | (hex)        |    | Count |
| Statistics                                                                                                    |                                 |               |           |           |          |           |      |              |    | 0     |
| Receive Counter 1191                                                                                                    |                                 |               |           |           |          |           |      |              |    | 0     |
| Hardware                                                                                                    |                                 |               |           |           |          |           |      |              |    | 0     |
| Controller Bosch C_CAN                                                                                                    |                                 |               |           |           |          |           |      |              |    | 0     |
| Revision 1.5                                                                                                    |                                 |               |           |           |          |           |      |              |    | 0     |
| Driver Version 1.3.2.4268                                                                                                    | <                               |               |           |           |          |           |      |              |    | >     |

Figure 2.1: IXXAT canAnalyser3 Mini first start

| Contr | ollers  |                                                   |        |      |
|-------|---------|---------------------------------------------------|--------|------|
| CAN   | CAN-1   | <usb-< th=""><th>to-CAN</th><th>I V2</th></usb-<> | to-CAN | I V2 |
| CAN 🥋 | CAN-2   | <usb-f< td=""><td>to-CAN</td><td>V2</td></usb-f<> | to-CAN | V2   |
| fin 🥋 | LIN-1 < | USB-to                                            | -CAN \ | /2 a |
|       |         |                                                   |        |      |
|       |         |                                                   |        |      |
|       |         |                                                   |        |      |
| <     |         |                                                   |        | >    |
|       |         |                                                   |        |      |

Figure 2.2: IXXAT canAnalyser3 Mini List of available Bus Controllers (top left)

### 2.2 Selection of the bus controller

IXXAT canAnalyser3 Mini utilises one bus controller at a time.

**Double click** an entry of the List of available Bus Controllers (Fig. 2.2) to activate it. One can tell an activated bus controller by its color highlighting, and its bold denotation. The icons in the List of available Bus Controllers indicate the state of the local bus controllers. See this table for the possible icons and their meaning:

| lcon              | Meaning                                           | Means                                                                                                    |
|-------------------|---------------------------------------------------|----------------------------------------------------------------------------------------------------|
| CAN <b>En</b> CON | Bus type: CAN, LIN or CAN-FD                      |                                                                                                    |
| Ŵ                 | Inactive controller with privileged access        | By double clicking it becomes the active bus controller                                                                                                    |
| <i>4</i>          | Active CAN/LIN controller with privileged access  | IXXAT canAnalyser3 Mini has privileged<br>access to the Controller, all communica-<br>tion parameters can be set                                                                                         |
| <i>\</i>          | Active CAN-FD controller with privileged access   | IXXAT canAnalyser3 Mini has privileged access to the Controller, all communica-<br>tion parameters can be set                                                                                            |
| <i>\</i>          | Active or inactive controller with regular access | IXXAT canAnalyser3 Mini cannot set<br>communication parameters. Another ap-<br>plication holds privileged access. Mes-<br>sage reception and message transmis-<br>sion are possible without restriction. |

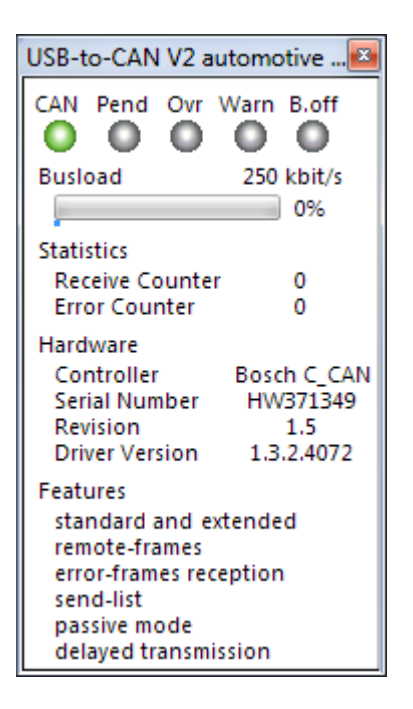

Figure 2.3: CAN / CAN-FD status view

## 2.3 Current Status of selected Bus Controller

The status view (bottom left) shows the current bus controller state.

There is also hardware information regarding the corresponding IXXAT bus interface ("Hardware"), and the features flags of the bus controller ("Features").

The status view is bus type dependent.

Double clicking inside the status view makes the application's icon in Windows taskbar visualize the current busload as (green) progress indicator.

The CAN / CAN-FD status window (Fig. 2.3) comprises the following lights:

| Meaning                        | Light off                                                                           | Light on                                                                                  |
|--------------------------------|-------------------------------------------------------------------------------------|-------------------------------------------------------------------------------------------|
| CAN<br>Pend (Transmit pending) | CAN controller is stopped<br>All messages transmitted, trans-<br>mit queue is empty | CAN controller is started<br>Messages not yet transmitted<br>are in the hardware transmit |
|                                |                                                                                     | queue                                                                                     |
| Ovr (Data overrun)             | -                                                                                   | CAN controller overrun                                                                    |
| Warn (Warning level)           | -                                                                                   | CAN controller error counter in                                                           |
|                                |                                                                                     | Error Warning Level                                                                       |
| B.off (Bus off)                | -                                                                                   | CAN-Controller in Bus off                                                                 |

The LIN status view (Fig. 2.4) comprises the following lights:

| Meaning            | Light off                                               | Light on                                                 |
|--------------------|---------------------------------------------------------|----------------------------------------------------------|
| LIN<br>Master      | LIN controller is stopped<br>LIN operates in Slave mode | LIN controller is started<br>LIN operates in Master mode |
| Ovr (Data overrun) | -                                                       | LIN controller overrun                                   |

The hardware information section ("Hardware") contains these data:

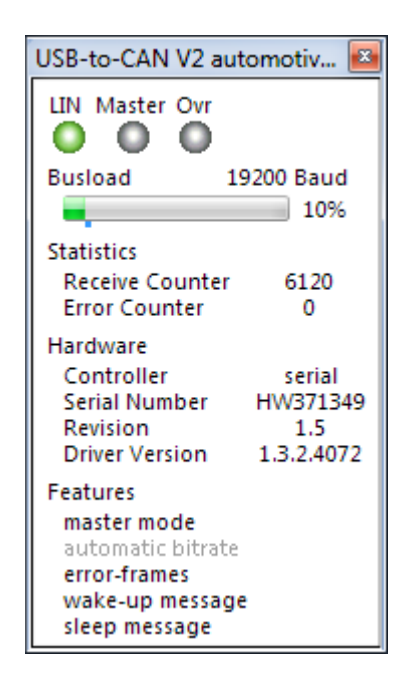

Figure 2.4: LIN status view

| Data           | Description                             |
|----------------|-----------------------------------------|
| Controller     | Bus controller name and manufacturer    |
| Serial Number  | IXXAT interface (board) serial number   |
| Revision       | IXXAT interface (board) revision number |
| Driver Version | VCI version number                      |

| Receive | Overruns: 0  | Errors: 0 |          |     |                            |          | ×      |
|---------|--------------|-----------|----------|-----|----------------------------|----------|--------|
| No      | Time (abs)   | State     | ID (hex) | DLC | Data (hex)                 | ASCII    | ^      |
| 3.010   | 00:00:23.124 |           | 7B3      | 8   | 11 01 00 00 00 00 00 00 00 |          |        |
| 3.011   | 00:00:23.125 |           | 7B4      | 8   | 11 01 00 00 00 00 00 00 00 |          |        |
| 3.012   | 00:00:23.126 |           | 7B5      | 8   | 11 01 00 00 00 00 00 00 00 |          |        |
| 3.013   | 00:00:23.127 |           | 7B6      | 8   | 11 01 00 00 00 00 00 00 00 |          |        |
| 3.014   | 00:00:23.128 |           | 7B7      | 8   | 11 01 00 00 00 00 00 00 00 |          |        |
| 3.015   | 00:00:23.129 |           | 7B8      | 8   | 11 01 00 00 00 00 00 00 00 |          |        |
| 3.016   | 00:00:23.130 |           | 7B9      | 8   | 11 01 00 00 00 00 00 00 00 |          |        |
| 3.017   | 00:00:23.131 |           | 7BA      | 8   | 11 01 00 00 00 00 00 00 00 |          |        |
| 3.018   | 00:00:23.132 |           | 7BB      | 8   | 11 01 00 00 00 00 00 00 00 |          |        |
| 3.019   | 00:00:25.034 |           | C7       | 2   | 2F 01                      | 1.       |        |
| 3.020   | 00:00:25.798 |           | 628      | 8   | A4 00 14 00 20 00 00 00    |          |        |
| 3.021   | 00:00:26.248 |           | 0        | 2   | 01 00                      |          |        |
| 3.022   | 00:00:26.663 | E         | 98CD300  | 8   | 21 22 33 44 55 66 77 78    | !"3DUfwx |        |
|         |              |           |          |     |                            |          | $\sim$ |

Figure 2.5: IXXAT canAnalyser3 Mini Scroll View of received messages (top right)

### 2.4 Scroll View of received messages

All messages are listed in the order of reception with the following information (Fig. 2.5):

| Column         | Meaning                                                                        |
|----------------|--------------------------------------------------------------------------------|
| No             | Consecutive number of the received object                                      |
| Time (abs/rel) | Time stamp of reception, optionally absolute in UTC time format or relative to |
|                | the previously received message; by right-clicking on the column heading, the  |
|                | display of hours and minutes can be switched on or off                         |
| State          | Display of the reception status flags                                          |
| ID (hex)       | Identifier of the received message                                             |
| DLC            | Data length code, codifies the number of data bytes                            |
| Data (hex)     | Display of the received data in byte interpretation                            |
| ASCII          | Display of the received data in ASCII interpretation                           |

#### 2.4.1 Display of the receive status flags

The receive status is displayed in the column **Status** with various letters. If the letter is visible, the status is set:

| Status | Bustype | Meaning                                                                                                    |
|--------|---------|----------------------------------------------------------------------------------------------------|
| С      | -       | Controller overrun: Messages were lost.                                                                        |
| D      | -       | Driver queue overrun: The PC could not read out the driver queue fast enough. Messages were lost.              |
| Q      | -       | Software queue overrun: The PC could not read out the internal software queue fast enough. Messages were lost. |
| S      | -       | Self-reception: Transmit and Receive view used the same controller.                                            |
| E      | CAN     | Extended CAN frame: If E is not displayed, a standard CAN frame was received.                                  |
| F      | CAN-FD  | A CAN-FD frame was received.                                                                                   |
| FF     | CAN-FD  | A CAN-FD frame having activated bitrate switching was received.                                                |
| E      | LIN     | Enhanced CRC: A frame in enhanced CRC format acc.to LIN 2.0+ was received.                                     |
| l<br>  | LIN     | ID only: An ID only (i.e. a LIN Master request) message was received.                                          |

| Transmi | t         |                   |      |     |                         |       |           |          | ×    |
|---------|-----------|-------------------|------|-----|-------------------------|-------|-----------|----------|------|
| Tv      | ID (here) | Description       | Est  | DTD | Data (bay)              |       | Cycle     | options  |      |
| 1.4     | ID (IIEX) | Description       | Ext. | NIK | Data (IIEX)             | Count | Time (ms) | Inc Mode | Byte |
| •       | C7        |                   |      |     | 2F 01                   | 0     | 10.00     | None     |      |
| •       | 776       |                   |      |     | A4 00 14 00 02 00 00 00 | 0     | 10.00     | None     |      |
| •       | 0         | CANopen StartNode |      |     | 01 00                   | 0     | 10.00     | None     |      |
| •       | 98CD300   |                   | ×    |     | 01 02 03 04 05 06 07 08 | 0     | 10.00     | None     |      |
| •       | 7E5       |                   |      |     | 11 01 00 00 00 00       | 0     | 1.00      | None     |      |

Figure 2.6: CAN Transmit messages grid (bottom right) (instance)

### 2.5 Transmit messages grid

The following functionality is provided:

- · Transmission of individual data and remote messages
- · Transmission of any number of data or remote messages
  - with a certain cycle time
  - with incrementing of the identifier or of any data byte or word

#### 2.5.1 CAN transmit grid

For CAN bus controllers the objects to be transmitted are entered in a fixed table consisting of five rows.

The CAN transmit grid (Fig. 2.6) has the following columns:

| Column         | Meaning                                                                                                    |
|----------------|----------------------------------------------------------------------------------------------------|
| Tx             | Icon • for transmission state visualization. It's rotating while the message's cyclic transmission is active.                                          |
|                | Icon 🥗 shows that cyclic transmission is done directly by the hardware.                                                                                |
| ID (hex)       | Identifier of the transmit object                                                                                                    |
| Description    | Additional user-defined description of this transmit object. This description allows differentiation of the transmit objects with the same identifier. |
| Ext.           | Defines whether a telegram is transmitted in extended frame format (29 bit                                                                             |
|                | identifier). This does NOT override the protocol setting in the CAN settings                                                                           |
| DTD            | olalog.                                                                                                    |
| RIR<br>Data (h | Defines whether a data or a remote telegram is transmitted (only CAN)                                                                                  |
| Data (nex)     | Data of the layer-2 message                                                                                                    |
| Cycle options  | The settings for cyclic transmit objects are specified in this column                                                                                  |
| Count          | Number of transmit repeats; 0 stands for continual transmission                                                                                        |
| Time (ms)      | Cycletime in milliseconds                                                                                                    |
| Inc Mode       | Operating mode of cyclic transmission (with/without increment).                                                                                        |
|                | None: No incrementing.                                                                                                    |
|                | Identifier: Incrementing of identifier with each transmission.                                                                                         |
|                | Byte (Data): Incrementing of the databyte defined in the column Byte with                                                                              |
|                | each transmission.                                                                                                    |
|                | Word (Data): Incrementing of a 16-bit value (compiled from 2 databytes), be-                                                                           |
|                | ginning with the databyte defined in the column <b>Byte</b> with each transmission                                                                     |
| Byte           | Start byte, with which incrementing of the data field is carried out when an increment mode is switched on (see Inc Mode column)                       |
|                |                                                                                                    |

| Transmit |          |             |     |     |    |      |     |                                                                                                    |       |           |          | ×    |
|----------|----------|-------------|-----|-----|----|------|-----|----------------------------------------------------------------------------------------------------|-------|-----------|----------|------|
| τ.,      | ID (hav) | Description | E.+ | ртр | ED | East | DLC | Data (hav)                                                                                                    |       | Cycle     | options  |      |
| 1.2      | ID (REX) | Description | EXG | NIK | FD | rasc | DLC | Data (nex)                                                                                                    | Count | Time (ms) | Inc Mode | Byte |
| e        | 3443     |             | X   |     | X  | X    | 15  | 00       00       00       00       00       00       00       00       00       00       00       00       00       00       00       00       00       00       00       00       00       00       00       00       00       00       00       00       00       00       00       00       00       00       00       00       00       00       00       00       00       00       00       00       00       00       00       00       00       00       00       00       00       00       00       00       00       00       00       00       00       00       00       00       00       00       00       00       00       00       00       00       00       00       00       00       00       00       00       00       00       00       00       00       00       00       00       00       00       00       00       00       00       00       00       00       00       00       00       00       00       00       00       00       00       00       00       00       00       00       00       00 <td< th=""><th>0</th><th>10.00</th><th>None</th><th></th></td<> | 0     | 10.00     | None     |      |
|          |          |             |     |     |    |      | 0   |                                                                                                    | 0     | 10.00     | None     |      |
|          |          |             |     |     |    |      | 0   |                                                                                                    | 0     | 10.00     | None     |      |
|          |          |             |     |     |    |      | 0   |                                                                                                    | 0     | 10.00     | None     |      |
|          |          |             |     |     |    |      | 0   |                                                                                                    | 0     | 10.00     | None     |      |

Figure 2.7: CAN-FD Transmit messages grid (bottom right) (instance)

#### 2.5.2 CAN-FD transmit grid

For CAN-FD bus controllers the objects to be transmitted are entered in a fixed table consisting of five rows.

The CAN-FD transmit grid (Fig. 2.7) has the following columns in addition to the ones of the CAN transmit grid:

| Column      | Meaning                                                                                                    |
|-------------|----------------------------------------------------------------------------------------------------|
| FD          | Defines whether a CAN-FD frame is transmitted. This is only possible if the option <b>Enable FD Frames (FD)</b> in the CAN-FD settings dialog is enabled.                                                                                                    |
| Fast<br>DLC | Defines whether a telegram is transmitted as CAN-FD in fast speed (FF).<br>Codifies the length of the data. The value range is 0 to 15. Values 0 to 8 correspond<br>to the actual byte length, for the values 9 to 15 these increments apply: 12, 16, 20,<br>24, 32, 48, 64 bytes data length. The input is being quantised accordingly. This |
|             | column and the column Data (hex) are mutually adjusting.                                                                                                    |

#### 2.5.3 LIN transmit grid

For LIN bus controllers (Fig. 2.8) it shows a static table with all 64 possible LIN identifiers sorted ascendingly. Special messages fall into line with them.

Depending on the LIN operating mode both the layout and the behaviour are slightly different. The LIN operating mode is set in the hardware configuration dialog of the LIN Controller in the IXXAT canAnalyser3 Mini bus settings dialog. It can be switched at any time (Fig. 2.9).

There is a separate configuration set for LIN Master mode and for LIN Slave mode.

Contrary to CAN and LIN Master mode, messages can not spontaneously be sent in LIN Slave mode. A LIN Slave responds to an external LIN Master request (IDO), which is handled by the hardware controller itself. The latter uses a so-called Response Table, that is visualised by the Transmit grid in Slave mode (Fig. 2.8). This hardware based processing is also called *auto response* or *auto transmit* in the following.

Even in LIN Master mode, slave behaviour is implemented in firmware by means of an *implicit Response Table*. This can make for the curious situation where the Master responds to its own requests. Hence, operation and presentation of the Response Table in LIN Master mode shall be addressed particularly here. See also the popup menu description below.

By default, all LIN identifiers of the Response Table are disabled. This is illustrated by an empty **Tx** column. A LIN identifier needs to be enabled explicitly both in Slave Mode and in Master

| Transmit |          |             |      |            | × |
|----------|----------|-------------|------|------------|---|
| Tx       | ID (hex) | Description | ECRC | Data (hex) | ^ |
|          | 0        |             | ×    | 00 00      |   |
|          | 1        |             | ×    | 00 00      |   |
|          | 2        |             | ×    | 00 00      |   |
|          | 3        |             | ×    | 00 00      |   |
|          | 4        |             | ×    | 00 00      |   |
|          | 5        |             | ×    | 00 00      |   |
|          | 6        |             | ×    | 00 00      |   |
| ٠        | 7        |             | ×    | 11 22      |   |
|          | 8        |             | ×    | 00 00      |   |
|          | 9        |             | ×    | 00 00      |   |
|          | А        |             | ×    | 00 00      |   |
|          | В        |             | ×    | 00 00      |   |
|          | С        |             | ×    | 00 00      |   |
|          | D        |             | ×    | 00 00      |   |
|          | E        |             | ×    | 00 00      |   |
|          | F        |             | ×    | 00 00      |   |
|          | 10       |             | ×    | 00 00      | ~ |

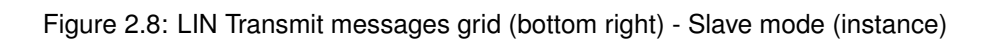

| Operating mode   |                |
|------------------|----------------|
| Slave            |                |
|                  | Master & Slave |
| <u>B</u> audrate |                |
| Baudrate         | 00 kBit/s)     |
| (* = predefined  | )              |

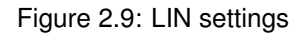

mode to allow for transmitting it automatically it. An enabled identifier is one with a • resp • icon in the **Tx** column. In LIN Slave mode, simply click it, or use the popup menu to enable it.

In LIN Master mode, when manual and cyclic transmission as with CAN is possible, not the *Response Table* of the LIN Controller, but a *transmit table* is displayed. Handling of the *implicit Response Table* is woven into it. A Response Table entry clearly has less parameters than a transmit table entry, only the **data** field (bytes and length). More on that later.

The entries are transmitted by selecting the row and then clicking their toolbar matches **Transmit Single Message** resp **Transmit Cyclic Message**.

When a Response Table entry in LIN Master mode is activated, its presentation alters: The **Data** cell turns to royal blue, the **IDO** box gets checked, and the send icon becomes **.** So, the contents of the auto response is entered in the data cell, which is the trick of weaving the Response Table entry into the transmit table, since the data cell is unoccupied for a checked **IDO** cell, and is available for entering the auto response around it.

Once again, the **IDO** checkbox allows for switching the presentation of the response table entry and the transmit table entry of a LIN identifier in LIN Master mode. Physically both are existing independently and simultaneously, and can be configured differently, of course. Even if the cells depicting the cycle options (**Count**, **Cycle Time** etc) are shown with such a Response Table entry, they refer to the corresponding transmit table entry (otherwise they would be colored in royal blue). Alas, the data field of an auto response cannot be configured to cyclic changes !

| Column      | Meaning                                                                                                    |
|-------------|----------------------------------------------------------------------------------------------------|
| Тх          | Icon • signals an enabled identifier. It is rotating while the message's cyclic transmission is active.                                                                    |
|             | Icon 🜻 shows that a LIN Response Table entry is enabled which is handled                                                                                                   |
|             | directly by the hardware. It is permanently rotating.                                                                                                    |
| Identifier  | Identifier of the transmit object                                                                                                    |
| Description | Additional user-defined description of this transmit object. This description allows differentiation of the transmit objects with the same identifier.                     |
| ECRC        | Defines whether a message is transmitted in enhanded CRC format (LIN 2.0+)                                                                                                 |
| IDO         | Defines whether an Identifier only frame is transmitted (Master mode required)                                                                                             |
| Data        | Data of the layer-2 message                                                                                                    |
| Count       | Number of transmit repeats; 0 stands for continual transmission                                                                                                    |
| Cycle Time  | Cycletime in milliseconds                                                                                                    |
| Inc Mode    | Operating mode of cyclic transmission (with/without increment).                                                                                                    |
|             | None: No incrementing.                                                                                                    |
|             | Identifier: Incrementing of identifier with each transmission.                                                                                                    |
|             | Byte (Data): Incrementing of the databyte defined in the column Byte with each                                                                                             |
|             | transmission.                                                                                                    |
|             | <b>Word (Data)</b> : Incrementing of a 16-bit value (compiled from 2 databytes), begin-<br>ning with the databyte defined in the column <b>Byte</b> with each transmission |
| Byte        | Start byte, with which incrementing of the data field is carried out when an incre-<br>ment mode is switched on (see Mode column).                                         |

The LIN (Master mode) transmit grid has the following columns:

There are different background colors used to illustrate the input rules of a cell:

Light lavender colored cells are for informational purposes only. They are readonly and cannot be selected.

The data column is usually highlighted in green, to indicate a fixed data length.

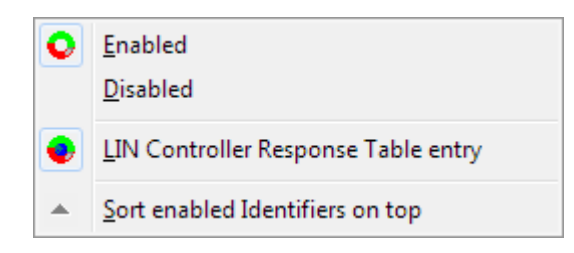

Figure 2.10: Context menu LIN (full)

A royal blue colored cell signals that LIN Controller Response Table data is shown in Master mode.

| Menu item                           | Function                                                                                                    |
|-------------------------------------|----------------------------------------------------------------------------------------------------|
| Enabled                             | Indicates an enabled Response Table entry. Only enabled entries will be auto transmitted by the LIN                                                                                                    |
|                                     | Controller. For LIN Slave mode only !                                                                                                    |
| Disabled                            | Indicates a disabled Response Table entry. For LIN                                                                                                    |
|                                     | Slave mode only !                                                                                                    |
| LIN Controller Response Table entry | Enable Response Table entry. In addition to the manual<br>and cyclic transmission, this LIN identifier will be trans-<br>mitted automatically by the LIN Controller upon Master<br>request (IDO). For LIN Master mode only L |
| Sort enabled Identifiers on top     | Brings all enabled rows to the top of the transmit table                                                                                                    |

The popup menu (Fig. 2.10) of the LIN transmit table has the following entries:

#### 2.5.4 Editing the fields

The editable fields change automatically to edit mode as soon as a numerical or alphanumerical key resp the F2 or the SPACE key is pressed. There is a difference between non-destructive and destructive editing. By pressing F2 or SPACE the cursor will be placed at the end of the field keeping the present values, whilst simply starting to type at an editable field will overwrite the current contents. In either case, the editing can be aborted pressing the ESC key.

Editing is finished by pressing the ENTER key, or by clicking on another cell of the transmit table. Readonly fields are identified by a different background color (lavender).

#### 2.5.5 Manual transmission

Individual messages from the table are transmitted by selecting the message and triggering the transmit command.

A message is selected by:

- · Clicking on the message with the mouse
- Moving the marking bar with the cursor keys  $\Delta$  or  $\Psi$  on the keyboard.

Once a message is selected, it can be transmitted by:

- Pressing the key F5
- Clicking the Transmit single message button in the toolbar
- Clicking with the left mouse button on the transmit icon <sup>Q</sup> in the first column

#### 2.5.6 Cyclic transmission

To be able to transmit messages cyclically, values must be entered in the fields **Count** and **Time** of the column **Cycle options**. A cyclic message can be transmitted both cyclically (automatically) and individually (manually).

Cyclic transmission is carried out by:

- Pressing the key F6
- Clicking the Transmit cyclic message button in the toolbar
- Holding the Ctrl-key and at the same time clicking with the left mouse button on the transmit icon 
   in the first column
- Holding the Ctrl-key and at the same time clicking with the left mouse button on the **Transmit cyclic message** button in the toolbar to begin cyclic transmission of all messages

While the selected message is transmitted cyclically, its icon rotates in the transmit table  $\widehat{\mathbf{O}}$ . When the number of messages specified under **Count** has been transmitted, no further messages of this transmit object are transmitted and the icon stops rotating. The cyclic transmission of a selected message can be stopped manually by:

- Clicking again on the Transmit cyclic message button in the tool bar
- Pressing again the F6 key

| CAN                  |                 |               |                   |  |
|----------------------|-----------------|---------------|-------------------|--|
|                      |                 |               |                   |  |
| Protocol             |                 |               |                   |  |
| 🔘 Standard 🛛 🔘       | ) Extended      | OB Both       |                   |  |
| Errorframe detection |                 |               |                   |  |
| Detect Errorfram     | ies             |               |                   |  |
| Acknowledge behaviou | ır              |               |                   |  |
| Tx passive           |                 |               |                   |  |
| Bus coupling         |                 |               |                   |  |
| 🔘 Lowspeed 🛛 🧕       | Highspeed       |               |                   |  |
| Bitrate              |                 |               | A <u>u</u> tobaud |  |
| * 250 CiA ( 250 k    | Bit/s, BT0:0x01 | , BT1:0x1C) 🔻 | 2 🚺 🗙             |  |
| (* = predefined)     |                 |               |                   |  |
|                      |                 |               |                   |  |
|                      |                 |               |                   |  |

Figure 2.11: CAN Settings

### 2.6 Bus settings - Basic and Advanced

The third toolbar icon opens up the Bus Settings dialogue.

#### 2.6.1 CAN Settings

The settings of the CAN controller are:

- Message format
- Error frame detection
- Acknowledge behavior
- Bus coupling
- Timing parameters

Fig. 2.11 shows the dialog to set the CAN controller parameters. In order to identify timing parameters (**Bitrate**) more easily, they are managed via symbolic names. Using the button symbols next to the name, the parameters which are configured for this name can be altered, new entries can be added and old ones can be deleted.

The meaning of the parameters:

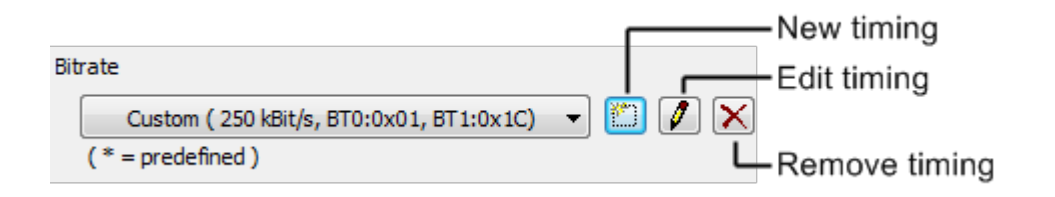

Figure 2.12: Create new entry in the Timings dialog or delete entry

| Setting            | Function                                                                                                    |
|--------------------|----------------------------------------------------------------------------------------------------|
| Protocol           | Defines the message format with which the CAN controller works (stan-<br>dard 11-bit identifier and/or extended 29-bit identifier)                                                                    |
| Detect Errorframes | If this checkbox is set, error frames are passed on to the associated analysis View                                                                                                    |
| Tx passive         | If this checkbox is set, the CAN controller is initialized in Tx-passive mode, i.e. it listens on the bus but behaves passively and therefore does not transmit any acknowledgements or error frames. |
| Bus coupling       | Selects the physical bus coupling of the CAN controller (Highspeed by default, Lowspeed if available). Lowspeed is a fault-tolerant 2-wire standard with max 125 kBit/sec bitrate acc.to ISO 11898-3. |

#### Setting a bitrate

The bitrate is selected via the symbolic name of the timing. The timing parameters assigned to the name can be altered, new parameter sets can be added and old ones can be deleted. For this, the buttons next to the symbolic name (Fig. 2.12) are pressed.

#### **CAN Bitrate Calculator**

The CAN bitrate calculator (Fig. 2.13) can be opened via the **New** or **Edit** button in the CAN Settings dialog. Here you can choose the timing parameters fitting a desired bitrate. Once you enter the desired bitrate and press the **Calculate** button, the table displays all suitable combinations of the CAN controller's registers. Choose one by moving the highlighted line up and down, and press **OK** to accept these timing parameters.

Description of the CAN bitrate calculator input fields:

| Field            | Description                                 |
|------------------|---------------------------------------------|
| Denotation       | Symbolic name of the timing                 |
| Bitrate (kbit/s) | Bitrate to be calculated in kBit per second |

Description of the columns in the list of calculated values:

| CAN Bit                                                                                                    | rate Calo | ulator |     |             |             |              |                  | х |
|----------------------------------------------------------------------------------------------------|-----------|--------|-----|-------------|-------------|--------------|------------------|---|
| Denotation       Custom         Bitrate       250         kbit/s       Calculate         Reference CAN Controller         Name:       Philips SJA 1000         Frequency:       16.000 MHz         Sample Times:       1 |           |        |     |             |             |              |                  |   |
| BRP                                                                                                    | TSEG1     | TSEG2  | SJW | Reg 0 (hex) | Reg 1 (hex) | Sample Point | Bitrate (kbit/s) |   |
| 4                                                                                                    | 5         | 2      | 1   | 3           | 14          | 75.0%        | 250.0            |   |
| 4                                                                                                    | 5         | 2      | 2   | 43          | 14          | 75.0%        | 250.0            |   |
| 4                                                                                                    | 4         | 3      | 2   | 43          | 23          | 62.5%        | 250.0            |   |
| 4                                                                                                    | 4         | 3      | 3   | 83          | 23          | 62.5%        | 250.0            | = |
| 2                                                                                                    | 13        | 2      | 1   | 1           | 1C          | 87.5%        | 250.0            |   |
| 2                                                                                                    | 13        | 2      | 2   | 41          | 1C          | 87.5%        | 250.0            |   |
| 2                                                                                                    | 12        | 3      | 2   | 41          | 2B          | 81.3%        | 250.0            |   |
| 2                                                                                                    | 12        | 3      | 3   | 81          | 2B          | 81.3%        | 250.0            |   |
| 2                                                                                                    | 11        | 4      | 3   | 81          | 3A          | 75.0%        | 250.0            |   |
| 2                                                                                                    | 11        | 4      | 4   | C1          | 3A          | 75.0%        | 250.0            | - |
|                                                                                                    |           |        |     |             |             | ОК           | Cance            |   |

Figure 2.13: The CAN bitrate calculator

| Column           | Description                                           |
|------------------|-------------------------------------------------------|
| BRP              | Baudrate Prescaler                                    |
| TSEG1            | Timing Segment 1                                      |
| TSEG2            | Timing Segment 2                                      |
| SJW              | Synchronisation Jump Width                            |
| Reg 0 (hex)      | Bus timing register 0 (hexadecimal format)            |
| Reg 1 (hex)      | Bus timing register 1 (hexadecimal format)            |
| Sample Point     | Sample location                                       |
| Bitrate (kbit/s) | Calculated bitrate with the values of the marked line |

**Please note:** Columns *Reg 0* and *Reg 1* summarize the values of the following five columns: BRP, TSEG1, TSEG2, SJW, and Sample Point, bitcoded in hexadecimal format. Also, column *Bitrate* displays the resulting actual bitrate, which is expected to be equal to the entered desired bitrate.

#### 2.6.2 CAN-FD Settings

The settings of the CAN-FD controller (which include the CAN settings also) are:

- Message format
- Error frame detection
- · Acknowledge behavior
- Buscoupling
- Timing parameters

| Protocol<br>Standard (11-bit)  Extended (29-bit)  Both<br>CAN with Flexible Data-Rate (CAN-FD)<br>Enable FD Frames<br>Use ISO conform frame (ISO 11898-2 2015)<br>Errorframe detection<br>Detect Errorframes<br>Acknowledge behaviour<br>Ix passive<br>Bus coupling<br>Lowspeed (ISO 11898-3)<br>Bitrate<br>* 250 CIA (250.00 kbit/s)<br>(* = predefined )<br>* 250 CIA (250.00 kbit/s)<br>State<br>* 250 CIA (250.00 kbit/s)<br>State<br>* 250 CIA (250.00 kbit/s)<br>* 250 CIA (250.00 kbit/s)<br>* 250 CIA | CAN-FD                           |                                                  |
|----------------------------------------------------------------------------------------------------|----------------------------------|--------------------------------------------------|
| Protocol          Standard (11-bit)       Extended (29-bit)       Bgth         CAN with Flexible Data-Rate (CAN-FD)       Use ISO conform frame (ISO 11898-2 2019)         Enable FD Frames       Use ISO conform frame (ISO 11898-2 2019)         Errorframe detection       Use ISO conform frame (ISO 11898-2 2019)         Errorframe detection       Image: Conform frame (ISO 11898-2 2019)         Errorframe detection       Image: Conform frame (ISO 11898-2 2019)         Errorframe detection       Image: Conform frame (ISO 11898-2 2019)         Bus coupling       Image: Conform frame (ISO 11898-3)         Image: Conform frame (ISO 11898-3)       Image: Highspeed (ISO 11898-2)         Bitrate       Image: Conform frame (ISO 11898-3)         Image: Conform frame (ISO 11898-3)       Image: Conform frame (ISO 11898-2)         Bitrate       Image: Conform frame (ISO 11898-3)         Image: Conform frame (ISO 11898-3)       Image: Conform frame (ISO 11898-2)                                                                                                    |                                  |                                                  |
| <ul> <li>Standard (11-bit)</li> <li>Extended (29-bit)</li> <li>Bgth</li> <li>CAN with Flexible Data-Rate (CAN-FD)</li> <li>Enable FD Frames</li> <li>Use ISO conform frame (ISO 11898-2 2019)</li> <li>Errorframe detection</li> <li>Detect Errorframes</li> <li>Acknowledge behaviour</li> <li>Tx passive</li> <li>Bus goupling</li> <li>Lowspeed (ISO 11898-3)</li> <li>Highspeed (ISO 11898-2)</li> <li>Bitrate</li> <li>250 CiA (250.00 kbit/s)</li> <li>(* = predefined )</li> </ul>                                                                                                    | Protocol                         |                                                  |
| CAN with Flexible Data-Rate (CAN-FD)   Enable FD Frames  Use ISO conform frame (ISO 11898-2 2019  Frrorframe detection   Detect Errorframes  Acknowledge behaviour  Ix passive  Bus coupling  Lowspeed (ISO 11898-3)  Highspeed (ISO 11898-2)  Bitrate  * 250 CiA (250.00 kbit/s)  (* = predefined )                                                                                                    | ◎ <u>S</u> tandard (11-bit) ◎ E  | Extended (29-bit) <ul> <li>Both</li> </ul>       |
| <ul> <li>□ Enable FD Frames</li> <li>□ Use ISO conform frame (ISO 11898-2 2015</li> <li>□ Errorframe detection</li> <li>□ Detect Errorframes</li> <li>Acknowledge behaviour</li> <li>□ Ix passive</li> <li>Bus coupling</li> <li>○ Lowspeed (ISO 11898-3)</li> <li>○ Highspeed (ISO 11898-2)</li> <li>Bitrate</li> <li>* 250 CiA (250.00 kbit/s)</li> <li>▼ ※ ※</li> <li>(* = predefined )</li> </ul>                                                                                                    | CAN with Flexible Data-Rate (CAN | I-FD)                                            |
| Errorframe detection                                                                                                    | Enable FD Frames                 | Use <u>I</u> SO conform frame (ISO 11898-2 2015) |
| ☑ Detect Errorframes         Acknowledge behaviour         ☑ Ix passive         Bus coupling         ☑ Lowspeed (ISO 11898-3)         ⑧ Highspeed (ISO 11898-2)         Bitrate         * 250 CiA (250.00 kbit/s)         (* = predefined )                                                                                                    | Errorframe detection             |                                                  |
| Acknowledge behaviour<br>Ix passive<br>Bus coupling<br>Lowspeed (ISO 11898-3)<br>Bitrate<br>* 250 CiA (250.00 kbit/s)<br>(* = predefined )<br>K                                                                                                    | Detect Errorframes               |                                                  |
| Ix passive Bus coupling     O Lowspeed (ISO 11898-3)     O Highspeed (ISO 11898-2) Bitrate                                                                                                    | Acknowledge behaviour            |                                                  |
| Bus <u>c</u> oupling                                                                                                    | Tx passive                       |                                                  |
| © Lowspeed (ISO 11898-3)<br>Bitrate                                                                                                    | Bus <u>c</u> oupling             |                                                  |
| Bitrate                                                                                                    | ) <u>L</u> owspeed (ISO 11898-3) | Ighspeed (ISO 11898-2)                           |
| * 250 CiA (250.00 kbit/s)  (* = predefined )                                                                                                    | Bitrate                          |                                                  |
| (* = predefined)                                                                                                    | * 250 CiA (250.00 kbit/s)        | × 🕻 🖾 🗸                                          |
|                                                                                                    | (* = predefined)                 |                                                  |

Figure 2.14: CAN-FD Settings

Fig. 2.14 shows the dialog to set the CAN-FD controller parameters. In order to identify timing parameters (**Bitrate**) more easily, they are managed via symbolic names. Using the button symbols next to the name, the parameters which are configured for this name can be altered, new entries can be added and old ones can be deleted.

The meaning of the parameters:

| Setting               | Function                                                                                                    |
|-----------------------|----------------------------------------------------------------------------------------------------|
| Protocol              | Defines the message format with which the CAN-FD controller works (standard 11-bit identifier and/or extended 29-bit identifier)                                                                               |
| Enable FD Frames (FD) | Allows for the usage of CAN-FD on the bus                                                                                                    |
| Use ISO conform frame | Force ISO conform CAN-FD frames according to ISO 11898-2 2015                                                                                                    |
| Detect Errorframes    | If this checkbox is set, error frames are passed on to the associated analysis View                                                                                                    |
| Tx passive            | If this checkbox is set, the CAN-FD controller is initialized in Tx-<br>passive mode, i.e. it listens on the bus but behaves passively and<br>therefore does not transmit any acknowledgements or error frames |
| Bus coupling          | Selects the physical bus coupling of the CAN-FD controller (Highspeed by default, Lowspeed if available). Lowspeed is a fault-tolerant 2-wire standard with max 125 kBit/sec bitrate acc.to ISO 11898-3        |

**Please note:** Running CAN-FD e.g. on a low speed line makes no sense of course, but the CAN-FD controller can be configured to behave like a plain CAN controller if the following conditions are met: Enabling neither FD nor ISO frames, and abstaining from fast bit timings (as shown in figure 2.14).

| enotation       | Add New |    | C                    | AN clock frequen | cy: 80 MHz |
|-----------------|---------|----|----------------------|------------------|------------|
| Standard timing |         |    |                      |                  |            |
| Use raw         | values  |    |                      |                  |            |
| Prescaler       | 4       |    | SJW                  | 16               | TQ         |
| TSEG1           | 63      | TQ |                      |                  |            |
| TSEG <u>2</u>   | 16      | TQ | <u>S</u> ample point | 80.000000        | %          |
| Fast timing     |         |    |                      |                  |            |
| Use raw         | values  |    |                      |                  |            |
| Prescaler       | 4       |    | SJW                  | 4                | TQ         |
| TSEG1           | 15      | TQ | TDO                  | 64               | TQ         |
| TSEG2           | 4       | TQ | Sample point         | 80.000000        | %          |

Figure 2.15: The CAN-FD bitrate dialog

#### CAN-FD Bitrate Dialog

The CAN-FD bitrate dialog (Fig. 2.15) can be opened via the **New** or **Edit** button in the CAN-FD Settings dialog.

Firstly, there are two timing sets: **Standard Timing**, and **Fast Timing**. This matches the concept of CAN-FD. As the name says, CAN-FD transmits only the data field of a message in fast speed. The rest of the message, like e.g. the identifier, in normal speed. The speed switch happens in transmission, during every single message. Accordingly, there are two timings, one for normal speed (Standard Timing), and one for fast speed (Fast Timing). **Fast Timing** is accessible if **Enable Flexible Data-Rate (Fast)** is checked.

By the checkboxes **Use raw values** the controller dependent native mode (Raw Mode) can be selected. In this mode the CAN-FD controllers' register values are set straightly, rather than being calculated by VCI as intermediary based on the bit rate entered.

Description of the CAN-FD bitrate dialog input fields:

| LIN              |                     |
|------------------|---------------------|
| Operating mode   |                     |
| Slave            | ○ Master & Slave    |
|                  |                     |
| <u>B</u> audrate |                     |
|                  |                     |
| * 19200 (1       | 19200 kBit/s) 🔹 🔪 🔀 |

Figure 2.16: LIN Settings

| Field      | Description                                                                                            |
|------------|----------------------------------------------------------------------------------------------------|
| Prescaler  | Preceding prescaler in the CAN-FD controller. Only visible if Use raw values is checked.               |
| Bitrate    | Desired Bitrate. Only visible if Use raw values is UNchecked.                                          |
| TSEG1      | Length of Time Segment 1 in time quantas.                                                              |
|            | If Use raw values is UNchecked, it comprises the bit timing segments PROP und PHASE1.                  |
|            | If Use raw values is checked, it comprises the bit timing segments SYNC, PROP und PHASE1.              |
| TSEG2      | Length of Time Segment 2 in time quantas.                                                              |
| SJW<br>TDO | Sync Jump Width for (re-)synchronisation in time quantas.<br>Transceiver Delay Offset in time quantas. |

**Please note:** The displayed *Sample point* are calculated from the ratio of *TSEG1* and *TSEG2*. Please find further explanations in the VCI programming manual (PDF).

#### 2.6.3 LIN Settings

The settings of the LIN controller are:

- Operating mode
- Errorframe detection
- Baudrate

The meaning of the parameters in the **LIN** section:

| Setting            | Function                                                                                                    |
|--------------------|----------------------------------------------------------------------------------------------------|
| Operating mode     | Switches between Slave mode and Master mode. Since the LIN controller<br>Response Table is active in Master mode too, it is denoted as Master &<br>Slave here. |
| Detect errorframes | If this checkbox is set, error frames are passed on to the associated analysis View.                                                                           |
| Baudrate           | Selects the physical serial baudrate of the LIN controller.                                                                                                    |

#### Setting a baudrate

The baudrate is selected from the combobox. New baudrates can be defined and old ones can be deleted. For this, the buttons next to the symbolic name are pressed. In order to identify user baudrates more easily, they are managed via symbolic names.

## 2.7 Event Log

The control panel has its own logging facility that records internal events and errors. It can be made visible by menu command **View** | **Event Log** and contains the following information:

| Column    | Meaning                                                                         |
|-----------|---------------------------------------------------------------------------------|
| lcon      | Kind of event: Success, Information, Warning, Error, or subsequent message line |
| Timestamp | Date and Time of the event                                                      |
| Sequence  | Message number based on the IXXAT canAnalyser3 Mini session                     |
| Code      | Hexadecimal errorcode                                                           |
| Thread    | Hexadecimal thread identifier                                                   |
| Module    | Name of IXXAT canAnalyser3 Mini module that reported the event                  |
| Message   | Message text                                                                    |

The eventlog is a comma separated text file which is located in the user folder (e.g. in C:\Users\John\AppData\Local\IXXAT\canAnalyserMini\3.1\Log\\*\canAnalyser.log) Use **View** main menu to configure which event kinds should be shown in the Event Log window. Menu command **View** | **Clear Eventlog** empties the Event Log.